# ACCESSING GOOGLE SCHOLAR AT HOME

This tutorial will provide you with the steps to take to access articles from Google Scholar while not connected to the UNLV network. You should only have to do this once for every device/account.

### Access Google Scholar

Go to https://scholar.google.com/ and use the icon on the top left to find the "Settings."

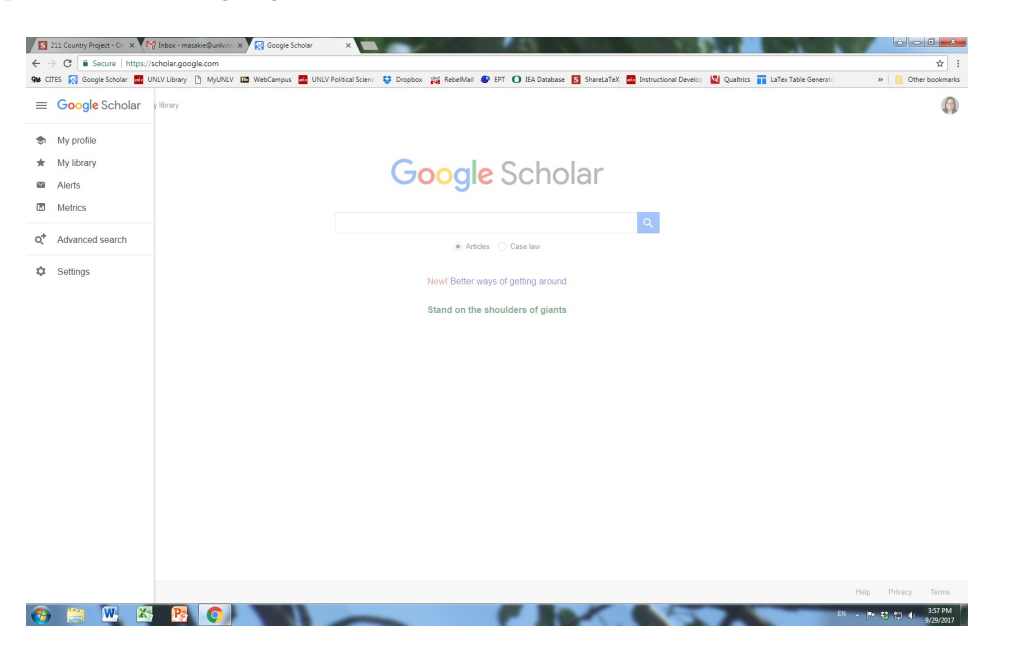

#### **Library Links**

Click on the "Library Links" option to add libraries to your account.

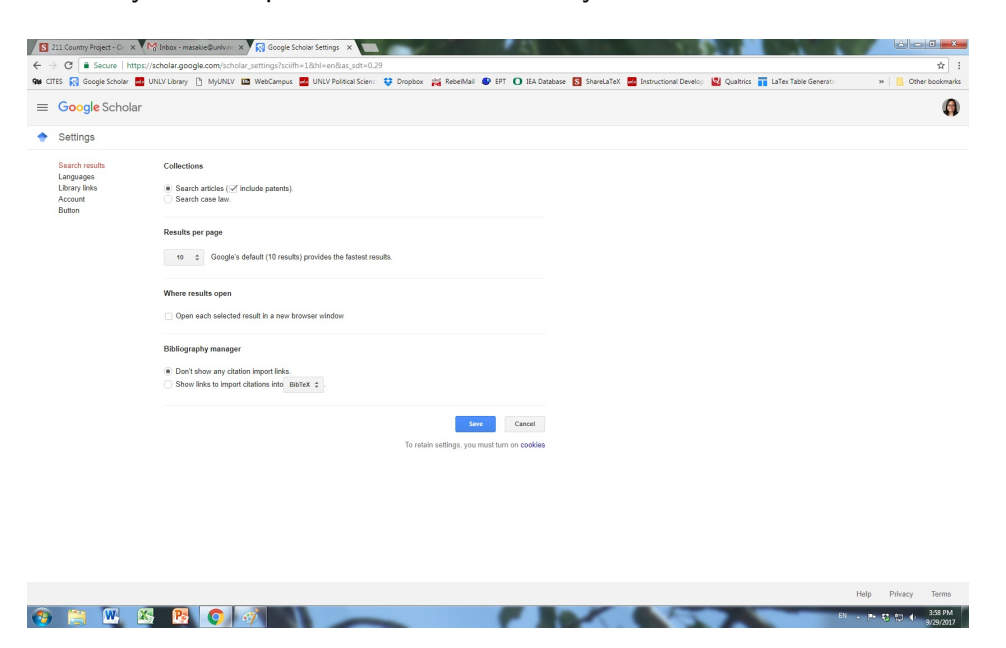

## Add UNLV to Your Library Links

Search for "University of Nevada, Las Vegas," check both boxes, and click "Save"

| S 211 Country Project - Or x                                    | 🗑 Inbox - masalie@univ.rr. X 🙀 Google Scholar Settings - X 📃                                                                                                    |              | ×                    |
|-----------------------------------------------------------------|----------------------------------------------------------------------------------------------------|--------------|----------------------|
| ← → C  Secure   https://                                        | /scholar.google.com/scholar_setprefs?sciifh=L8inststart=08iscisig=AAG8fm0AAAAAWc7SWy3BYINA_3wKEwv4FtztY8VSGA_3f8iae_sclt=1%2C298iae_scltp=8inum=108iscis=no8iscisf=48ihl=en8ilang=alf8                                                                                                  | instq=Univer | ity+of+ 🕸 🗄          |
| 96 CITES 🙀 Google Scholar 🄜 I                                   | JNLV Library 🚹 MyUNLV 🛄 WebCampus 🔜 UNLV Political Scient: 😲 Dropbox 🙀 RebellMail 😻 EPT 💽 IEA Database 🛐 ShareLaTeX 🔤 Instructional Develop 🔩 Qualitrics 📊 LaTex Table General:                                                                                                    | 39           | Other bookmarks      |
| ≡ Google Scholar                                                |                                                                                                    |              | Ģ                    |
| 🔶 Settings                                                      |                                                                                                    |              |                      |
| Search results<br>Languages<br>Lbang Tinks<br>Account<br>Button | Show library access links for (choose up to five libraries):                                                                                                    |              |                      |
|                                                                 | University of Nevada, Las Vegas Q<br>e.g., Harvard                                                                                                    |              |                      |
|                                                                 | ∑ linivening filfwords Las logges landes LIAU Find Test<br>UNIVERESTY OF MEMORA Las Vignas LIAU Find Test<br>∑ Open WoldCat - Ubrary Search                                                                                                    |              |                      |
|                                                                 | Colleta scans hi Biozy advocptioni is kanally matched by patrone of the Biozy Yun may need to login with your<br>Biozy passender of an astropacioneptice or antigenary nor browser to use a Biozy provy. Piesas violit your<br>Biozy's website or asia a local Biozelan for assistance. |              |                      |
|                                                                 | Canad<br>To relate satilities, you must turn on cookies                                                                                                    |              |                      |
|                                                                 |                                                                                                    |              |                      |
|                                                                 |                                                                                                    |              |                      |
|                                                                 |                                                                                                    |              |                      |
|                                                                 |                                                                                                    |              |                      |
|                                                                 |                                                                                                    |              |                      |
|                                                                 |                                                                                                    |              |                      |
|                                                                 |                                                                                                    |              |                      |
|                                                                 |                                                                                                    | Help P       | ivacy Terms          |
| 👧 🚞 🔣 🖄                                                         |                                                                                                    | - P 8        | 3:58 PM<br>9/29/2017 |

#### **Search for Articles**

When searching for articles, use "UNLV Find Text" to download complete articles. You will be prompted to enter your ACE account information to access the articles off campus.

| i 🔝 Google Scholar 🔜                                               | UNLV Library 📋 MyUNLV 🛄 WebCampus 🚾 UNLV Political Scient: 😌 Dropbox 🙀 RebelMail 😵 EPT 🚺 IEA                                                                                                    | Database 🛐 ShareLaTeX 🛃 Instructional Develop | 🛛 Qualtrics 📊 LaTex Table Generat: | 39           | Other b |
|--------------------------------------------------------------------|----------------------------------------------------------------------------------------------------|-----------------------------------------------|------------------------------------|--------------|---------|
| G <mark>oogle</mark> Scholar                                       | participation in environmental agreements                                                                                                    |                                               |                                    |              |         |
| Articles                                                           | About 1,200,000 results (0.09 sec)                                                                                                    |                                               |                                    | 🐟 My profile | ★ My    |
| Iny time<br>Since 2017<br>Since 2016<br>Since 2013<br>Sustom range | Environmental agreements, EIA follow-up and aboriginal participation in<br>environmental management. The Canadas exponence<br>burget has table and a sub-section of the section of the section of the<br>During has table does a number of environment agreements. EVA) have been negotiated<br>in Canada mohispitolitativ, geometric advectional pages. This article draves on the<br>Canadas negotiated to condect the particular during disease depresents to address                                                                                                    | [PDF] researchgate.net<br>UNLV Find Text      |                                    |              |         |
| Sort by relevance                                                  | A second by the reasonal and a second second s                                                                                                    |                                               |                                    |              |         |
| son by date                                                        | optimal transfers and participation decisions in international environmental<br>agreements                                                                                                    | [PDF] springer.com                            |                                    |              |         |
| ✓ include patents ✓ include citations                              | <u>C Carraro</u> , <u>L'Exclemans</u> , M Finus - The Review of International, 2006 - Springer<br>Abstract The Interature on International environmental agreements has recognized the role<br>transfers play in encouraging participation in International environmental agreements.                                                                                                    |                                               |                                    |              |         |
| Create alert                                                       | A 99 Cited by 171 Related articles All 29 versions 30                                                                                                    |                                               |                                    |              |         |
|                                                                    | Indigenous participation in environmental management of mining projects. The<br>role of program of agreements<br><u>COEditability</u> . To chest - Environmental Politics, 2009 - na sundromia com<br>Abstract The environmental the indigenous people whole participant in environmental<br>management of inscrinze policy on their artificional tanks in broashing/recognate by<br>environment of the environmental environmental<br>environment of the environmental environmental<br>environment of the environmental environmental<br>environmental environmental environmental environmental<br>environmental environmental environmental environmental<br>environmental environmental environmental environmental<br>environmental environmental environmental environmental<br>environmental environmental environmental<br>environmental environmental environmental<br>environmental environmental environmental<br>environmental environmental<br>environmental environmental environmental<br>environmental environmental<br>environmental environmental<br>environmental environmental<br>environmental environmental<br>environmental<br>environmental environmental<br>environmental<br>environmental environmental<br>environmental<br>environmenta | [HTML] tandfonline.com<br>UNLV Find Text      |                                    |              |         |
|                                                                    | show Democracy in practice: Public <b>participation</b> in <b>environmental</b> decisions<br>TC Biselie J Cayleed - 2022: below application in <u>environmental</u> and public hard, here, here, and an advisory<br>— This paradigm of table participation are an on meding and public hard, here, here, and an advisory<br>professionally representing industry, <b>environmental</b> groups, and data spendies, came to an<br>$\alpha^{+}_{0}$ TO Clied by 1018: Altest advised. All 2 versions 100                                                                                                    |                                               |                                    |              |         |
|                                                                    | Participiation and environmental governance: consensus, ambivalence and<br>database<br><u>Utilidade</u> , d2/LMa: Environmental Values, 2020 - logarizationatic con-<br>number of the transmission of the same and the same and the same and the same and the same and the same and the same and the same and the same and the same and the same same and the same same and the same same and the same same and the same same and the same same and the same same same same same same same sam                                                                                                    | [PDF] ingentaconnect.com<br>UNLV Find Text    |                                    |              |         |
|                                                                    | Voluntary environmental agreements: good or bad news for environmental<br>protection?<br>K segreson. TJ Micell of environmental economics and management. 1998 - Elsevier<br>DEFERDENCE 1 - Survey - Coverse As avecement and undertain and enverted resultions                                                                                                    | [PDF] econdse.org<br>UNLV Find Text           |                                    |              |         |